# 2017 年度普通本科高等学校教师教学能力提升省级培训 系统使用手册 (V1)

# 第一部分 培训学员

### 一、运行环境

岗前培训相关计算机系统不支持 IE8 及以下版本。请使用谷歌浏览器、搜 狗浏览器、360 极速浏览器。网址:

谷歌浏览器: ♥<u>http://rj.baidu.com/soft/detail/14744.html</u> 搜狗浏览器:♥<u>http://rj.baidu.com/soft/detail/14754.html</u> 360 极速浏览器: ♥<u>http://rj.baidu.com/soft/detail/17458.html</u> 备注: 360 安全浏览器,非极速模式不能使用。

二、注册

(一) 登录山东省高校教师培训管理系统
(<u>http://sdgspxpt.gspxonline.com/</u>),点击网站首页右上角"学员注册",如下图:

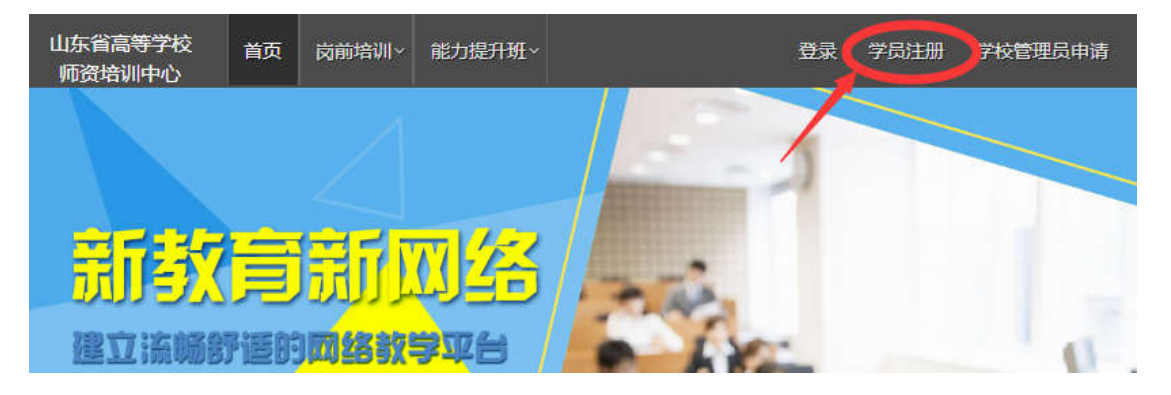

(二)在弹出的"学员注册"界面中,如实填写个人信息,确认无误 后点击"确定",完成学员注册。注意:所填信息必须真实有效、准确无误, 否则影响注册或审核。

| 学员注册      |      | > |
|-----------|------|---|
| 您的帐号名与登录名 |      |   |
| 请输入密码     |      |   |
| 请输入重复密码   |      |   |
| 请输入姓名     |      |   |
| 请选择证件类型   |      |   |
| 请输入有效证件号  |      |   |
| 请输入邮箱     |      |   |
| 请输入手机号    |      |   |
| 请输入图形验证码  | 9288 |   |
| 确定 ⊘      | 返回 📢 |   |
|           |      |   |

### 三、完善个人信息

(一) 登录系统,"能力提升班"一点击"信息完善",按要求据 实完善个人信息。

| 山东省高等学校<br>师资培训中心 | 首页 | 岗前培训✓ | 能力提升班 ~ |  |
|-------------------|----|-------|---------|--|
|                   |    |       | 通知通告    |  |
|                   |    |       | 信息完善    |  |
|                   |    | - 41  | 培训报名    |  |

(二) 常见问题

1. 主要指标解释

姓名:按身份证信息填写;

最高学历:填写目前已取得的最高学历,在读学历不填;

最高学位:填写目前已取得的最高学位,在读学位不填;

毕业学校、毕业专业、毕业时间:按最高毕业学历信息填写;

参加工作时间:填写实际参加工作时间,系统默认参加工作时间为毕 业时间;

学科门类(专业大类):根据任教学科或最高学历毕业专业所属学科确定。可输入关键字后再选择;

一级学科(专业类):根据任教学科或毕业专业就近选择;

二级学科(专业):根据任教学科或毕业专业就近选择;

职称:填写目前已经取得的最高职称系列或所在高校聘任的聘期内的 职称系列。未取得职称或未聘任职称的、填写"未定职级"或"无":

所在城市:填写常住地城市,一般填写至区或县,如济南市历下区。

通讯地址:填写常住地地址,便于邮寄培训证书等资料。

照片:请按要求上传证件照,便于打印培训证书等材料。

2. 忘记密码

请联系本校管理员。"能力提升班"一点击"培训报名",即可看到 本校管理员信息,如下图。

| 有疑问请联系学校管理员 |     |      |      |      |    |  |  |
|-------------|-----|------|------|------|----|--|--|
| 李川          |     |      |      |      |    |  |  |
|             |     |      |      |      |    |  |  |
| 培训名称        | 培训点 | 报到时间 | 开始报名 | 结束报名 | 操作 |  |  |

### 四、报名

(一) 通知通告

"能力提升班"一点击"通知通告",查看培训相关文件和通知。 如果通知出现加载缓慢或提示错误等情况,请多刷新几次或直接下载文件 并查阅。如下图:

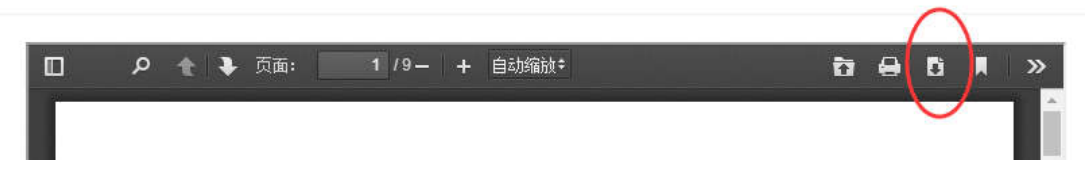

(二) 培训报名

(1)"能力提升班"一点击"培训报名",请确认培训名称、培训 点、报到时间、开始报名及结束报名时间后,点击"我要报名"。每人只 能报名一个期次。

|           | 移动电话       |                     |                     |                     |       |
|-----------|------------|---------------------|---------------------|---------------------|-------|
|           |            |                     |                     |                     |       |
| 培训名称      | 培训点        | 报到时间                | 开始报名                | 结束报名                | 操作    |
| 山东师范大学第一期 | 山东师范<br>大学 | 2017-11-04<br>08:00 | 2017-10-21<br>10:00 | 2017-10-28<br>00:00 | 我要报名  |
| 山东师范大学第二期 | 山东师范<br>大学 | 2017-11-14<br>08:00 | 2017-10-23<br>08:00 | 2017-10-28<br>00:00 | 报名未开始 |

(2)点击"确认报名",学校审核之前状态显示为"学校审核中",如下图:

|           | 有疑问请联系学校管理员 |                     |                     |                     |           |  |  |  |
|-----------|-------------|---------------------|---------------------|---------------------|-----------|--|--|--|
|           |             |                     |                     |                     | 1         |  |  |  |
| 培训名称      | 培训点         | 报到时间                | 开始报名                | 结束报名                | 操作        |  |  |  |
| 山东师范大学第一期 | 山东师范<br>大学  | 2017-11-04<br>08:00 | 2017-10-21<br>10:00 | 2017-10-28<br>00:00 | 学校审核中取消报名 |  |  |  |
| 山东师范大学第二期 | 山东师范<br>大学  | 2017-11-14<br>08:00 | 2017-10-23<br>08:00 | 2017-10-28<br>00:00 | 报名未开始     |  |  |  |

如果个人取消报名,则返回"培训报名"界面。

(3) 学校审核通过之后,系统将发送成功报名的短信提示,系统界面显示如下:

|           |            | 移动电话                |                     |                     |      |         |
|-----------|------------|---------------------|---------------------|---------------------|------|---------|
|           |            | 1                   |                     |                     |      |         |
| 培训名称      | 培训点        | 报到时间                | 开始报名                | 结束报名                |      | 操作      |
| 山东师范大学第一期 | 山东师范<br>大学 | 2017-11-04<br>08:00 | 2017-10-21<br>10:00 | 2017-10-28<br>00:00 | 已审核通 | 过,请按时报到 |

(4) 报名过程如有其他问题,请联系本校管理员。

# 第二部分 高校管理员

### 一、运行环境

岗前培训相关计算机系统不支持 IE8 及以下版本。请使用谷歌浏览器、搜 狗浏览器、360 极速浏览器。网址:

谷歌浏览器: ♥<u>http://rj.baidu.com/soft/detail/14744.html</u>

搜狗浏览器: ♥<u>http://rj.baidu.com/soft/detail/14754.html</u>

360 极速浏览器: ♥<u>http://rj.baidu.com/soft/detail/17458.html</u>

备注: 360 安全浏览器, 非极速模式不能使用。

二、注册

(一) 登录山东省高校教师培训管理系统
(<u>http://sdgspxpt.gspxonline.com/</u>),点击网站首页右上角"学员注册",如下图:

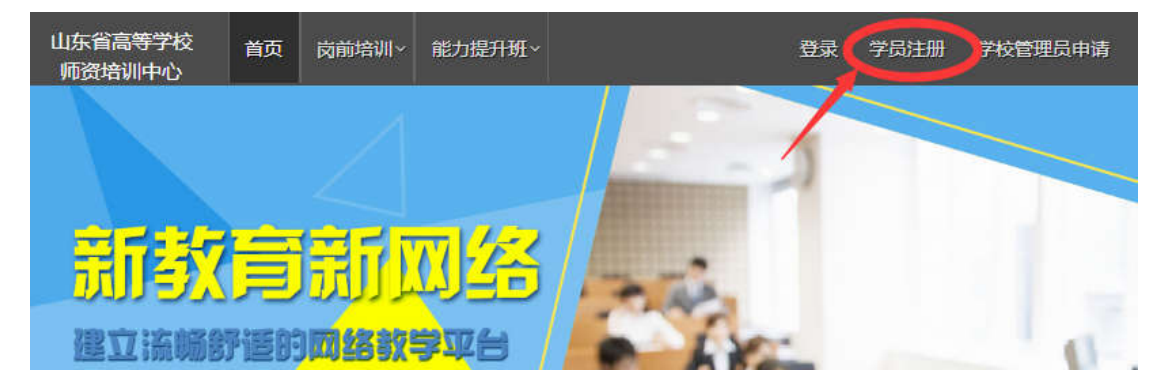

(二)在弹出的"学员注册"界面中,如实填写个人信息,确认无误 后点击"确定",完成学员注册。注意:所填信息必须真实有效、准确无误, 否则影响注册或审核。已经注册的,忽略本步骤即可。

| 密的帐号名与登录名 |                 |
|-----------|-----------------|
| 青输入密码     | [ <u>::::</u> ] |
| 青输入重复密码   |                 |
| 青输入姓名     |                 |
| 青选择证件类型   |                 |
| 青输入有效证件号  |                 |
| 青输入邮箱     |                 |
| 青输入手机号    |                 |
| 青输入图形验证码  | 9288            |

### 三、申请

注册完成后,在登录系统之前,点击右上角"学校管理员申请",按 要求选择管理员类别。一个学校可申请多个管理员。目前系统内的岗前培 训管理员仍负责能力提升班工作的,须再次申请,原岗前培训管理员权限 不变。

#### 四、完善个人信息

(一) 登录系统,"能力提升班"一点击"信息完善",按要求据 实完善个人信息。

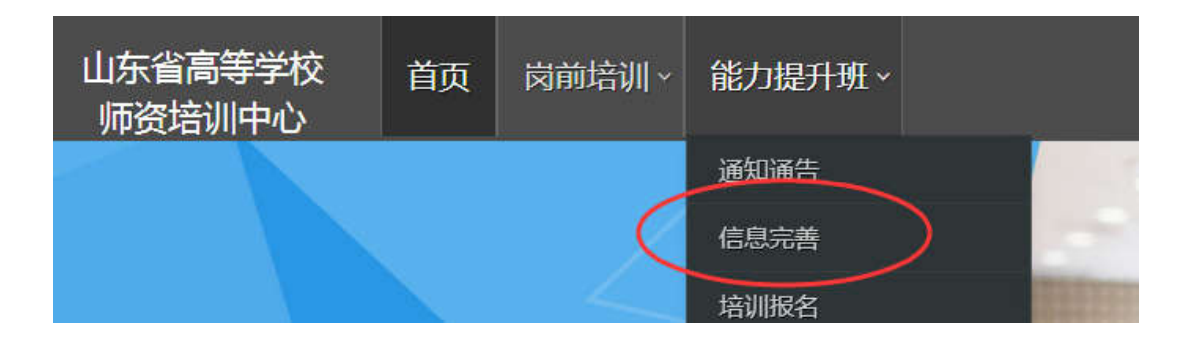

(二)常见问题

1. 主要指标解释

姓名:按身份证信息填写;

最高学历:填写目前已取得的最高学历,在读学历不填;

最高学位:填写目前已取得的最高学位,在读学位不填;

毕业学校、毕业专业、毕业时间:按最高毕业学历信息填写;

参加工作时间:填写实际参加工作时间,系统默认参加工作时间为毕 业时间:

学科门类(专业大类):根据任教学科或最高学历毕业专业所属学科确定。可输入关键字后再选择;

一级学科(专业类):根据任教学科或毕业专业就近选择;

二级学科(专业):根据任教学科或毕业专业就近选择;

职称:填写目前已经取得的最高职称系列或所在高校聘任的聘期内的 职称系列。未取得职称或未聘任职称的,填写"未定职级"或"无":

所在城市:填写常住地城市,一般填写至区或县,如济南市历下区。

通讯地址:填写常住地地址,便于邮寄培训证书等资料。

照片:请按要求上传证件照,便于打印培训证书等材料。

2. 忘记密码

请联系高师中心管理员,0531-86180116,0531-86180737。

### 五、审核

(一) 通知通告

"能力提升班"一点击"通知通告",查看培训相关文件和通知。

如果通知出现加载缓慢或提示错误等情况,请多刷新几次或直接下载文件 并查阅。如下图:

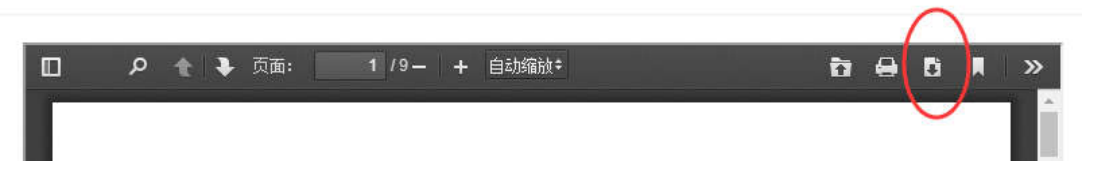

(二) 审核

(1) "审核平台"一点击"能力提升审核系统",显示如下:

| 旦 能力提升更 | `^ | m tai   | 11 A 23 |            |                  |        |          |      |       |       |            |      |            |     |
|---------|----|---------|---------|------------|------------------|--------|----------|------|-------|-------|------------|------|------------|-----|
| 用户列表    |    |         |         |            |                  |        |          |      |       |       | 1 Contract | -    |            |     |
| 培訓审想    |    | 10      |         |            | 认验名前间            |        | 输入导行证书原则 |      | 喻人手得得 | 10000 | ्रत्रम     |      |            |     |
| 济极市核    |    |         | 副作用的代表  | <b>1</b> 5 | 1 <del>9</del> # |        |          |      |       |       |            |      |            |     |
|         |    |         |         |            | 1000             | 1.2245 |          |      | ~     |       |            |      | ( Law at ) |     |
|         |    | 18,0115 | 翻       |            | 姓名               | 单位     |          | 移动电记 | ξ i   | 有效证件号 |            | 审核状态 | 1947       |     |
|         |    | 山东市     | 陇大学第一期  |            | 294              | -      |          | 1    |       |       | )          | 通过   | 信息审核       | 网报名 |

点击"信息审核",点击"通过"—"确定"即可完成审核。若审核 不通过,须注明原因,例如"名额已满"等。

(2) 其他说明

若审核通过人数达到本校名额数,则无法继续审核,提示如下:

| 您学校名额已满,无法审核通过 | ×  |
|----------------|----|
|                | 确定 |

若审核通过人数未达到本校名额数,但已达到本期次最大人数,则无 法继续审核,提示如下:

| 本期人数已满,请选择其他期次 | ×  |
|----------------|----|
|                | 确定 |

(3)报名及审核过程如有其他问题,请联系山东省高等学校师资培训中心,联系电话 0531-86180116,86180737。

山东省高等学校师资培训中心

2017 年 10 月 23 日